# ATX<sup>™</sup> Learning Portal

## **Optimized Education Credits**

The ATX Advantage Optimized Education Credits feature allows you to determine the best outcome quickly and accurately for taxpayers with education expenses. The Input tab on Form 1040 EdEx breaks down expenses for more detailed reporting. Instead of entering total expenses in Line 1 only, you can now report amounts specifically used to pay fees and to purchase books and supplies at the bottom.

| Input Sheet (1040 EdExp                                                                | )                                         |                                             |                                                                               |                                   |
|----------------------------------------------------------------------------------------|-------------------------------------------|---------------------------------------------|-------------------------------------------------------------------------------|-----------------------------------|
| Student's name                                                                         |                                           |                                             | <ol> <li>Payments received, etc</li> </ol>                                    |                                   |
| Sam Smith                                                                              |                                           |                                             | \$ 5,000                                                                      |                                   |
| Student's SSN                                                                          | Service Pr                                | ovider/Acct No.                             |                                                                               |                                   |
| 987-98-7987                                                                            |                                           |                                             | 2 Amounts billed for                                                          |                                   |
| Name of Eligible Educational Institut                                                  | ion                                       |                                             | qualified tuition and                                                         | Institution 1                     |
| University of Georgia                                                                  |                                           |                                             | related expenses                                                              | Tuition Statement                 |
| Street address line 1                                                                  |                                           |                                             | S                                                                             | function of attendent             |
| 123 Main Street                                                                        |                                           |                                             |                                                                               |                                   |
| Street address line 2                                                                  |                                           |                                             | 5 Scholarships or grants                                                      |                                   |
|                                                                                        |                                           |                                             | \$ 200                                                                        |                                   |
| City                                                                                   | State                                     | ZIP Code                                    |                                                                               |                                   |
| Athens                                                                                 | GA                                        | 30602                                       | 8 Check if at least                                                           | 9 Check if a                      |
| Foreign Country                                                                        | FEIN                                      |                                             | half-time student                                                             | graduate student                  |
|                                                                                        | 95-195                                    | 1951                                        |                                                                               | ,                                 |
| Check if student received For<br>Check if student received For                         | rm 1098-T fi<br>rm 1098-T fi              | rom this instituti<br>rom this instituti    | on for 2015<br>on for 2014 with Box 7 checked                                 |                                   |
| Check if last institution attend                                                       | led in 2015                               |                                             |                                                                               |                                   |
| Enter actual amounts paid if<br>Box 1 or Box 2.<br>Amounts NOT paid during 2015        | different<br>\$                           | than amount                                 | s reported on Form 1098-T.<br>Box 1 or Box 2.<br>Amounts Actually paid during | . See IRS Pub 970<br>2015 \$5,000 |
| Box 5:<br>Veteran or employer-provided assi<br>Scholarship income already report       | stance amo<br>ed as incom<br>te for a deg | unts included ir<br>le elsewhere in<br>ree. | Box 5                                                                         | · · · · \$                        |
| Expenses paid to the institution<br>Fees                                               | as a condit<br>· \$<br>· \$               | ion of enrollm                              | ent:                                                                          |                                   |
| Expenses paid to others (not pai<br>Books, supplies, equipment<br>Other course related | id to the ins<br>. \$                     | stitution) or no                            | t as a condition of enrollment:                                               |                                   |

To help you report and make adjustments to scholarships received, ATX also includes a Scholarship worksheet tab on the 1040 Education Expenses form:

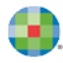

| ſ | Education Expense (1040 EdExp) Scholarships, Fellowship, Grants, etc. Wo                                                                                                    | rksheet                                                           |
|---|----------------------------------------------------------------------------------------------------|-------------------------------------------------------------------|
|   | Student 1: Sam Smith                                                                                                    |                                                                   |
|   | I Enter the total amount of any scholarship or fellowship grants for 2014     a Scholarships and grants from Box 5 less amounts already included in income     b Other scholarships, fellowships and grants     c Total     Z Enter the amount from line 1c that was for teaching, research, or any other services required as                                                                                                    | a 200<br>. b 200<br>. c 200                                       |
|   | a condition for receiving the scholarship. (Do not include amounts received for these items under<br>National Health Service Corps Scholarship Program or the Armed Forces Health Professions<br>Scholarship and Financial Assistance Program).     Subtract line 2 from line 1c.     Enter the amount from line 3 that your scholarship or fellowship grant required you to use for<br>other than qualified education expenses.     Subtract line 4 from line 3.     Total qualified education expenses (from Education Expense Detail)<br>7 Tax-free part. Enter the smaller of line 5 or line 6. This amount is the most you can exclude | 2<br>3<br>200<br>4<br>5<br>6<br>5,000                             |
|   | from your gross income. Check "X" if the student is a candidate for a degree Otherwise, enter -0 S Subtract line 7 from line 5 9 Taxable part. (Add lines 2, 4, and 8.).                                                                                                    | 7 0<br>8 200<br>9 200                                             |
|   | Tax-Free Education Assistance:         1       Veteran or employer-provided assistance amounts included in Box 5.         2       Other veteran or employer-provided assistance.         3       Tax-free part from line 7 above.         4       Total Tax-free part.                                                                                                    | $\begin{array}{c c} 1 & 0 \\ 2 & 3 \\ 3 & 0 \\ 4 & 0 \end{array}$ |

I This tab displays information only if a scholarship amount is entered on the Input tab.

#### **Education Expenses Detail**

This tab requires you to answer three additional questions for each student to verify if the student qualifies for certain credits. Use the drop-down menus to answer these questions.

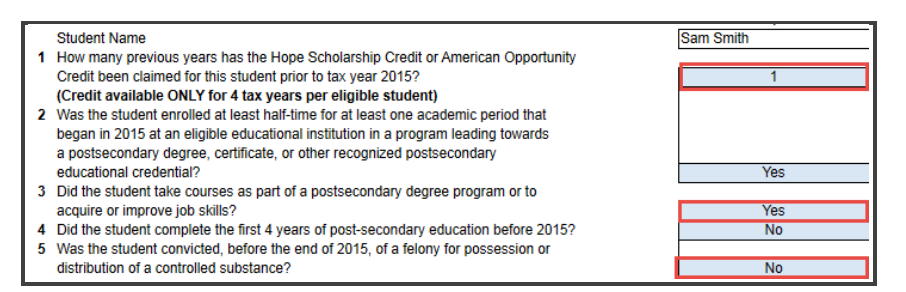

At the bottom of this form, choose the credit or deduction for each student:

| Education Expenses Detail                                                                                                    |                 |                 |                 |                 |                 |
|----------------------------------------------------------------------------------------------------|-----------------|-----------------|-----------------|-----------------|-----------------|
| · · · · · · · · · · · · · · · · · · ·                                                                                                    | 1               | 2               | 3               | 4               | 5               |
| Student Name                                                                                                    | Sam Smith       | Patty Smith     | Jacob Smith     | Amber Smith     | Gary Smith      |
| <ol> <li>How many previous years has the Hope Scholarship Credit or American Opportunity</li> </ol>                                                                              | 4               |                 |                 |                 |                 |
| Credit been claimed for this student prior to tax year 2015?                                                                                                    |                 | 2               | 4               | 1               | 3               |
| (Credit available ONLY for 4 tax years per eligible student)                                                                                                    |                 |                 |                 |                 |                 |
| 2 Was the student enrolled at least nall-time for at least one academic period that<br>because a 2045 at an all-time adventional institution is a presence be directly advented. |                 |                 |                 |                 |                 |
| a posteccondary degree, contribute educational institution in a program reading towards                                                                                          |                 |                 |                 |                 |                 |
| a possecondary degree, certificate, or other recognized possecondary                                                                                                    | Var             | Vac             | Vac             | Vac             | Vac             |
| 3 Did the student take courses as part of a postsecondary degree program or to                                                                                                   | 165             | 165             | 165             | 165             | 165             |
| acquire or improve inh skills?                                                                                                    | Voc             | Vec             | Vec             | Vec             | Vec             |
| Did the student complete the first 4 years of post-secondary education before 2015?                                                                                              | No              | No              | No              | No              | No              |
| 5 Was the student convicted, before the end of 2015, of a felony for possession or                                                                                               | 110             | 110             | 110             | 110             | 110             |
| distribution of a controlled substance?                                                                                                    | No              | Yes             | No              | No              | No              |
|                                                                                                    |                 |                 |                 |                 |                 |
| Education Expenses:                                                                                                    |                 |                 |                 |                 |                 |
| 1 Tuition Paid                                                                                                    | 5,000           | 6,000           | 6,000           | 19,000          | 8,000           |
| Expenses paid to the institution as a condition of enrollment:                                                                                                    |                 |                 |                 |                 |                 |
| 2 Fees                                                                                                    | 0               | 0               | 1,500           | 1,400           | 500             |
| 3 Books, supplies, equipment                                                                                                    | 0               | 0               | 1,000           | 2,600           | 0               |
| Expenses paid to other than institution or not as a condition of enrollment:                                                                                                    |                 |                 | -               |                 |                 |
| 4 Books, supplies, equipment                                                                                                    | 0               | 0               | 0               | 3,700           | 600             |
| 5 Other course related                                                                                                    | 0               | 0               | 0               | 800             | 0               |
| 6 Total Qualified Expenses (sum of lines 1 through 5)                                                                                                    | 5,000           | 6,000           | 8,500           | 27,500          | 9,100           |
| Adjustments:                                                                                                    |                 |                 |                 |                 |                 |
| 1 Tax-Free educational assistance                                                                                                    | 0               | 0               | 3,000           | 5,000           | 0               |
| 2 Refunds of education expenses paid in 2015                                                                                                    |                 |                 |                 |                 |                 |
| 3 Education expenses deducted on Federal Schedule A                                                                                                    |                 |                 |                 |                 |                 |
| 4 Qual Higher Education Explanation to Qualified Turtion Plan (QTP) distributions                                                                                                |                 |                 |                 |                 |                 |
| Could Higher Education Explanation of LLS, cavings Acct (ESA) distributions     Could Higher Education Explanation of LLS, cavings hand interest                                 |                 |                 |                 |                 |                 |
| <ol> <li>Cutal higher Education Explappied to exclusion of 0.3. savings bond interest</li> <li>Total Adjustments</li> </ol>                                                      | 0               | 0               | 2 000           | 5.000           | 0               |
| Total Augustitens                                                                                                    | 0               | U               | 3,000           | 5,000           | U               |
| 1 Tution and Fass Deduction                                                                                                    | 5 000           | 6.000           | 5 500           | 18 000          | 8 500           |
| 2 American Onnortunity Credit                                                                                                    | 5,000           | 0,000           | 5,500           | 22 500          | 9 100           |
| 3 Lifetime Learning Credit                                                                                                    | 5.000           | 6.000           | 5.500           | 18.000          | 8.500           |
|                                                                                                    | 0,000           | 0,000           | 0,000           | 10,000          | 0,000           |
| Select Deduction or Credit Type:                                                                                                    | American Credit | Lifetime Credit | Lifetime Credit | American Credit | American Credit |
| Qualifying Education Expenses                                                                                                    | 5,000           | 6,000           | 5,500           | 22,500          | 9,100           |
|                                                                                                    |                 |                 |                 |                 |                 |
|                                                                                                    |                 |                 |                 |                 |                 |
|                                                                                                    |                 |                 |                 |                 |                 |

### **Optimization of Education Credits**

In addition to these enhancements, ATX Advantage users can optimize education credits and determine the best possible tax scenario for each student.

To use this feature, enter data for each student as you normally would.

Instead of selecting the credit or deduction to claim on the Education Expenses Detail worksheet:

**1.** Select the Optimization Worksheet tab.

| · · · · · · · · · · · · · · · · · · ·                     |                |                      |                       |                     |          |
|-----------------------------------------------------------|----------------|----------------------|-----------------------|---------------------|----------|
| Optimization Worksheet & Summary                          |                |                      |                       |                     |          |
| opamization Worksheet a cammary                           |                |                      |                       |                     |          |
|                                                           |                |                      |                       |                     |          |
| Student Name                                              |                |                      |                       |                     |          |
| First                                                     | Sam            | Patty                | Jacob                 | Amber               | Gary     |
| Last                                                      | Smith          | Smith                | Smith                 | Smith               | Smith    |
| Qualified Expenses                                        |                |                      |                       |                     |          |
| 1 Tuition and Fees Deduction                              | 5 000          | 6 000                | 5 500                 | 18 000              | 8 500    |
| 2 American Opportunity Credit                             | 5.000          | 0                    | 0                     | 22,500              | 9,100    |
| 3 Lifetime Learning Credit                                | 5,000          | 6,000                | 5,500                 | 18,000              | 8,500    |
| Check "X" to select Optimize all X                        |                |                      |                       |                     |          |
| Select Optimize, Deduction or Credit Type (Manual entry): | Optimize       | Optimize             | Optimize              | Optimize            | Optimize |
| CLICK TO RUN OPTIMIZE CALCULATIONS. > > OPTIMIZE          | <<< Expenses w | ill not be processed | I, until the OPTIMIZE | E button has been c | licked.  |

#### 2. Click Optimize.

ATX checks each option, based on tax limitations, amounts paid, number of students, etc., and determines which credits most benefit the taxpayer.

If you make any changes to the return after using this feature, you must click **Optimize** again to update the results.

### Form 1099Q

If a taxpayer takes a distribution from a Coverdell Education Savings Account (ESA) or a Qualified Tuition Program (QTP), you will need to calculate how much of this distribution is taxable. Taxpayers who receive a distribution from one of these accounts receive a Form 1099-Q to report the amount. This amount is reported as income on Form 1040 Line 8, Sch 1 - Other Income.

| Line 8, Sch 1 (1040) - Other Income                                                             |        |        |        |
|-------------------------------------------------------------------------------------------------|--------|--------|--------|
|                                                                                                 | Filer  | Spouse | Total  |
| 8a Net operating loss carryover (NOL) (enter as a negative)                                     | 0      |        | 0      |
| Net operating loss (NOL) carryover (1041 K-1)                                                   | 0      | 0      | 0      |
| 8b Gambling winnings (W-2G)                                                                     | 0      | 0      | 0      |
| Gambling winnings (not reported on W-2G)                                                        |        |        | 0      |
| 8c Canceled debts (1065 K-1)                                                                    | 0      | 0      | 0      |
| 8d Foreign earned income (2555)                                                                 | 0      | 0      | 0      |
| 8e Taxable non-qualified LTC payments (8853)                                                    | 0      | 0      | 0      |
| Taxable MSA distributions (8853)                                                                | 0      | 0      | 0      |
| Taxable Medicare Advantage MSA distributions (8853).                                            | 0      | 0      | 0      |
| Taxable Long Term Care Payments (8853)                                                          | 0      | 0      | 0      |
| 8f Income from Form 8889                                                                        | 0      | 0      | 0      |
| 8g Alaska Permanent Fund dividends                                                              |        |        | 0      |
| 8h Jury duty pay                                                                                |        |        | 0      |
| 8i Prizes and awards                                                                            |        |        | 0      |
| 8j Activity not engaged in for profit income                                                    |        |        | 0      |
| 8k Stock options                                                                                |        |        | 0      |
| 8 Income from the rental of personal property when not in the business 8                        |        |        | 0      |
| 8m Olympic and Paralympic medals and USOC prize money (see instructions) 8m                     |        |        | 0      |
| 8n Section 951(a) inclusion (see instructions)                                                  |        |        | 0      |
| 80 Section 951A(a) inclusion (see instructions)                                                 | 0      |        | 0      |
| 8p Section 461(I) excess business loss adjustments                                              | 0      |        | 0      |
| 8q Taxable distributions from an ABLE account (1099-QA).                                        |        |        | 0      |
| 8r Scholarship and fellowship grants not reported on Form W-2                                   | 0      | 0      | 0      |
| 8s Nontaxable amount of Medicaid waiver pmts included on Form 1040, line 1a or 1d 8s            |        |        | 0      |
| 8t Pension/annuity from a nonqualified deferred comp plan or a nongovernmental sec. 457 plan 8t | 0      | 0      | 0      |
| 8u Wages earned while incarcerated                                                              | 0      | 0      | 0      |
| 8z Other Income:                                                                                |        |        |        |
| Taxable grants (1099-G)                                                                         | 0      | 0      | 0      |
| Reemployment trade adjustment assistance (RTAA) payments (1099-G)                               | 0      | 0      | 0      |
| Other Income (1099-MISC, Box 3)                                                                 | 0      | 0      | 0      |
| Nonemployee compensation (1099-NEC)                                                             | 0      | 0      | 0      |
| Substitute payments in lieu of interest or dividends (1099-MISC)                                | 0      | 0      | 0      |
| Qualified tuition program (QTP) distributions and earnings (1099-Q).                            | 0      | 0      | 0      |
| 1 Coverdell ESA distributions and earnings (1099-Q)                                             | 14,000 | 0      | 14,000 |
| Other income (1065 K-1).                                                                        | 0      | 0      | 0      |
| Other income (1120S K-1).                                                                       | 0      | 0      | 0      |

Some funds received for education expenses are tax free. These include:

- Tax-free scholarships and fellowships
- Veterans' educational assistance
- Pell grants
- Employer-provided educational funds

With most ATX packages, you must determine the taxable amount from the 1099-Q and enter this amount on the Line 8, Sch 1 - Other Income worksheet.

ATX Advantage helps you determine the taxable amount by allowing you to enter more information in the return and performing complex calculations to ensure your taxpayer gets the most accurate and beneficial results.

To do this:

**1.** Enter the taxpayer, spouse, and dependent information as you normally would. This includes all birthdates, which are necessary to calculate many deductions and credits.

**2.** If a dependent is the individual who attended a qualifying school for education credits, make sure you indicate this on the Line 6c - Dependents worksheet.

| Lin | e | 6c (1040) - C | )eper  | ndents    |        |                 |                 |              |           |                 |             |               |             |               |           |
|-----|---|---------------|--------|-----------|--------|-----------------|-----------------|--------------|-----------|-----------------|-------------|---------------|-------------|---------------|-----------|
|     |   |               |        |           |        |                 |                 |              |           |                 |             |               |             |               |           |
|     |   |               |        |           |        |                 | Dependent's     |              | No. of    | Check if        |             | Check if      |             | Check if      | Check to  |
|     |   |               |        |           |        | Dependent's     | identity        | Dependent's  | months in | did not live    | Dependent's | US citizen or | Student     | dependent has | not claim |
|     |   |               |        |           |        | social security | protection PIN  | relationship | home in   | with you due    | date of     | resident      | age 19-23   | education     | dependent |
|     |   | First name    | M.I. L | .ast name | Suffix | number          | (if applicable) | to you       | 2017      | to div. or sep. | birth       | alien         | or Disabled | expenses      | this year |
|     | 1 | Sam           | EE     | Example   |        |                 |                 | Son          | 12        |                 | 10/14/1998  | X             | Student     | X             |           |

**3.** Input the information from Form 1099-Q. ATX Advantage allows you to link from the Line 8, Sch 1 worksheet to the 1099-Q input form.

| Input Sheet (10990                                    | ע (Worksheet))                 |                   |        |                                 |       |                                      |
|-------------------------------------------------------|--------------------------------|-------------------|--------|---------------------------------|-------|--------------------------------------|
| QuickEntry - Select F                                 | oayer > > >                    |                   |        | X Add to Payer Mana             | ger   |                                      |
| Select the designated b<br>Select the recipient of th | eneficiary of the distribution |                   | <br>   | Sam E Example<br>Filer          |       | Payments From                        |
| Check all that apply:                                 | Final distribution             | Corrected         |        |                                 |       | Qualified Education                  |
| PAYER'S name                                          |                                |                   | 1      | Gross distribution              | 1     | Programs                             |
| Cherokee Bank                                         |                                |                   | \$     | 15,000                          |       | riegrame                             |
| PAYER'S federal identificat                           | tion number                    |                   | 2      | Earnings                        |       |                                      |
| 51-1992192                                            |                                |                   | \$     |                                 |       |                                      |
| Street address line 1                                 |                                |                   | 3      | Basis                           | 4     | Trustee-to-trustee                   |
| 4321 Main St                                          |                                |                   |        |                                 |       | transfer                             |
| Street address line 2                                 |                                |                   | \$     | 10,000                          |       |                                      |
|                                                       |                                |                   | 5      | Select type of account:         | 6     | Check if the recipient is            |
| City                                                  | State                          | ZIP code          |        | CESA (Coverdell ESA)            |       | not the designated X                 |
| Rome                                                  | GA                             | 30161             |        |                                 |       | beneficiary                          |
| Foreign Country                                       | Foreign Province               | Postal Code       | 7      | Distribution code 1             | 8     | (Not supported for 2017)             |
|                                                       |                                |                   |        | (if reported)                   |       |                                      |
| Telephone number                                      |                                |                   | 9      | Amount of rollover or transfer  | (     | Owner of account receiving rollover: |
|                                                       |                                |                   | \$     |                                 |       |                                      |
| RECIPIENT'S name                                      |                                |                   |        |                                 |       |                                      |
| John Q Example                                        |                                |                   |        | Additional Rollover and T       | ran   | sfer information                     |
| RECIPIENT'S identification                            | n number                       |                   |        |                                 |       |                                      |
| 111-22-2333                                           |                                |                   |        | Under a QTP, there has been r   | nore  | e than one rollover or transfer      |
| Street address line 1                                 |                                |                   |        | within any 12-month period with | hin I | respect to the same beneficiary.     |
| 123 Smalltown Cir                                     |                                |                   |        | Under a CESA, the new design    | nate  | d beneficiary is over 30 and         |
| Street address line 2                                 |                                |                   |        | is not a special needs designat | ted I | peneficiary.                         |
|                                                       |                                |                   |        |                                 |       |                                      |
| City                                                  | State                          | ZIP code          |        | Contributions                   |       |                                      |
| Port Saint Joe                                        | FL                             | 32456             |        | Amount contributed for current  | yea   | r \$ 1,000                           |
| Foreign Country                                       | Foreign Province               | Postal Code       |        | Basis of this account on 12/31/ | 201   | 6* \$                                |
|                                                       |                                |                   |        | FMV of this account on 12/31/2  | 2017  | ż                                    |
| Account number                                        |                                |                   |        | plus any outstanding rollovers  |       | \$                                   |
|                                                       |                                |                   | *(     | Refer to IRS Pub 970, Wkst 7-3  | Inst  | ructions)                            |
| Check "X" if the distr                                | ribution was a return of a c   | contribution to a | Cove   | ardell ESA and enter amount     |       | 0 2                                  |
|                                                       | noution was a return of a t    | contribution to a | COVE   | aruen Lon and enter annount     |       |                                      |
| Enter amount of educat                                | ion expenses recontribute      | d to QTP accou    | nt wit | hin 60 days of refund           |       | \$                                   |
|                                                       |                                |                   |        |                                 |       |                                      |

After you complete this form, you can begin designating which amounts are taxable and non-taxable. To do this, you must report qualified education expenses.

The following steps are the same for reporting education expenses in all ATX packages.

**1.** In the open return, click the **Add Forms** icon.

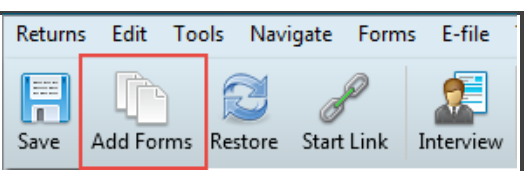

**2.** In the Select Forms window, type *1040 EdExp* in the Find box to filter to the Education Expenses Worksheet. Click **Open Forms**.

|                             | onn Q and Mary A    |                                            |           |
|-----------------------------|---------------------|--------------------------------------------|-----------|
| Forms View                  |                     |                                            |           |
| Open Forms Clear View P     | Form Help Cancel    |                                            |           |
| 1 of 7,119 Forms            | Name                | Description                                | Status    |
|                             |                     |                                            |           |
| Find: (Ctrl+F)              | 1040 EdExp (1098-T) | Education Expenses Worksheet (1098-T Wkst) | Installed |
| Find: (Ctrl+F)<br>1040 Ed   | 1040 EdExp (1098-T) | Education Expenses Worksheet (1098-T Wkst) | Installed |
| ✓ Find: (Ctrl+F)<br>1040 Ed | 1040 EdExp (1098-T) | Education Expenses Worksheet (1098-T Wkst) | Installed |

**3.** On the Student Worksheet, enter the number of qualifying institutions each individual attended.

| St | Student Worksheet (1040 EdExp (1098-T)) |            |      |           |             |                                                                             |  |
|----|-----------------------------------------|------------|------|-----------|-------------|-----------------------------------------------------------------------------|--|
|    |                                         |            |      |           |             | Required<br>Number of<br>qualifying educational<br>institutions enrolled or |  |
|    |                                         | First name | M.I. | Last name | SSN         | attended in 2017                                                            |  |
|    | 1                                       | John       | Q    | Example   | 111-22-2333 |                                                                             |  |
|    | 2                                       | Mary       | Α    | Example   | 222-33-3444 |                                                                             |  |
|    | 3                                       | Sam        | E    | Example   | 333-22-2111 | 1                                                                           |  |
|    |                                         |            |      |           |             |                                                                             |  |

4. Click the Input worksheet tab to enter data from the taxpayer's Form 1098-T.

| Education Expense Input Sheet (1040 EdExp (1098-T)) |       |          |                          |                           |   |            |                       |      |  |  |
|-----------------------------------------------------|-------|----------|--------------------------|---------------------------|---|------------|-----------------------|------|--|--|
| Student's name                                      |       |          | 1                        | Payments received, etc    | ; |            |                       |      |  |  |
| Sam E Example                                       |       |          | \$                       | 5 14,500                  |   |            |                       |      |  |  |
| Student's SSN                                       |       |          |                          | Amounts billed for        |   |            | Institution 1         |      |  |  |
|                                                     |       |          | qualified tuition and    |                           |   | monuturion | •                     |      |  |  |
|                                                     |       |          |                          | related expenses          |   |            |                       |      |  |  |
|                                                     |       |          | \$                       | 5                         |   |            |                       |      |  |  |
| Select Type of School Attended:                     |       |          | $\overline{\mathcal{V}}$ |                           |   |            |                       |      |  |  |
| College                                             |       |          |                          |                           |   |            |                       |      |  |  |
| Name of Eligible Educational Institution            |       |          | 3                        | Not used by program       |   | 5          | Scholarships or gran  | ts   |  |  |
| School Name                                         |       |          | 4                        | Not used by program       |   | \$         | 1                     | ,500 |  |  |
| Street address line 1                               |       |          | 6                        | Not used by program       |   | 7          | Not used by program   | 1    |  |  |
| 123 school rd                                       |       |          | 8                        | Check if at least         |   | 9          | Check if a            |      |  |  |
| Street address line 2                               |       |          | ٦                        | half-time student         | X |            | graduate student      |      |  |  |
|                                                     |       |          |                          |                           |   |            |                       |      |  |  |
| City                                                | State | ZIP Code |                          |                           |   | 10         | Not used by program   | 1    |  |  |
| Kennesaw                                            |       | 30144    |                          | Check if last institution |   | С          | heck if student is a  |      |  |  |
| Foreign Country                                     | FEIN  |          |                          | attended in 2017          | X | Ca         | andidate for a degree |      |  |  |
|                                                     |       |          |                          |                           |   |            |                       |      |  |  |

Note the new field on this form for ATX Advantage users only. You must select the type of school the individual attended to assist with calculations related to determining the taxable amount from the Form 1099-Q distribution.

| Education Expense Input Sheet (1040 EdEx | (p |
|------------------------------------------|----|
| Student's name                           | •  |
| Sam E Example                            |    |
| Student's SSN                            |    |
|                                          |    |
|                                          |    |
|                                          |    |
| Select Type of School Attended:          | F  |
| College (higher/post secondary)          | •  |
| Elementary                               |    |
| High School (secondary)                  |    |
| College (higher/post secondary)          |    |
| Vocational (higher education)            |    |
| Military Academy (higher education)      |    |
| (blank)                                  |    |

Depending on which school type you choose, the Input tab expands to include additional fields at the bottom.

**5.** If the taxpayer received any scholarships, click the **Scholarship Worksheet** tab to review or add information related to this amount.

| So | holarships, Fellowship, Grants, etc. Worksheet (1040 EdExp (1098-T))                                |
|----|----------------------------------------------------------------------------------------------------|
|    | Student 1: Sam E Example                                                                            |
|    |                                                                                                    |
| 1  | Enter the total amount of any scholarship or fellowship grants for 2017                             |
|    | a Scholarships and grants from Box 5 less amounts already included in income & adjustments a 1,500  |
|    | b Other scholarships, fellowships & grants less amounts already included in income & adjustments b0 |
| _  | c Total                                                                                             |
| 2  | Enter the amount from line 1c that was tor teaching, research, or any other services required as    |
|    | a condition for receiving the scholarship. (Johno include amounts received for these items under    |
|    | National realiti Service Corps Scholarship Frogram in the Armed Forces Realiti Frojessions          |
| 3  | Subtract line 2 from line 1c                                                                        |
| 4  | Enter the amount from line 3 that your scholarship or fellowship grant required you to use for      |
|    | other than gualified education expenses                                                             |
| 5  | Subtract line 4 from line 3                                                                         |
| 6  | Total qualified education expenses (from Education Expense Detail) 6 30,500                         |
| 7a | Tax-free part. Enter the smaller of line 5 or line 6. This amount is the most you can exclude       |
|    | from your gross income                                                                              |
| 7b | Check "X" if the student is a candidate for a degree Otherwise, enter -0                            |
| 8  | Subtract line / 0 from line 5                                                                       |
| 9  | Taxable part. (Add lines 2, 4, and 8.)                                                              |
|    | Tax-Free Education Assistance:                                                                      |
| 1  | Veteran or employer-provided assistance amounts included in Box 5                                   |
| 2  | Other veteran or employer-provided assistance                                                       |
| 3  | Iax-free part from line /b above                                                                    |
| 4  |                                                                                                    |
|    |                                                                                                    |

- For scholarship amounts to calculate as tax free, you must verify that the **is candidate for a degree** check box is selected.
- 6. Click the **Education Expenses Detail** tab to complete questions related to eligibility to claim education credits and deductions.

#### Education Expenses Detail

#### 1 Sam E Example Student Name Questions to determine eligibility for education credits or deduction: (Complete questions 1 thru 5 only if attended institution of higher education) 1 How many previous years has the Hope Scholarship Credit or American Opportunity 0 Credit been claimed for this student prior to tax year 2017? (Credit available ONLY for 4 tax years per eligible student) 2 Was the student enrolled at least half-time for at least one academic period that began in 2017 at an eligible educational institution in a program leading towards a post secondary degree, certificate, or other recognized post secondary educational credential? (If 'YES', question 3 must be "YES'. Skip to question 4). Yes 3 Did the student take courses as part of a post secondary degree program or to acquire or improve job skills? (For Lifetime Learning Credit eligibility) Yes 4 Did the student complete the first 4 years of post-secondary education before 2017? No 5 Was the student convicted, before the end of 2017, of a felony for possession or distribution of a controlled substance? No Qualifying Higher Education Expenses:

- Some types of schools do not require these fields for eligibility.
- 7. With ATX Advantage, you can add adjustments and allocations on this form.

| Adjustments:                                                                             | · · · · · |
|------------------------------------------------------------------------------------------|-----------|
| Tax-Free educational assistance                                                          | 0         |
| Refunds of education expenses paid in 2017                                               |           |
| Education expenses deducted on Federal Schedule A                                        |           |
| Total adjusted higher education expenses before credits, deductions or income exclusions | 30,500    |
| Allocation of AOC, LLC or tuition and fee deduction:                                     |           |
| Enter the amount of expenses you choose for the AOC, LLC or tuition and fee deduction    |           |
| (not to exceed line above)                                                               | 4,000     |
| Allocation of Coverdell ESA, Qualified Tuition Program and US Savings Bonds income:      |           |
| Higher education expenses applied to (CESA), (QTP), US Savings Bond income               | 26,500    |
| Higher education expenses applied to US Savings Bond income only                         | 0         |
| Total Adjustments                                                                        | 26,500    |

8. After entering all the amounts and answering all relevant questions related to higher education expenses, click the **Optimization Worksheet** tab. Click **Optimize** to allow ATX to choose the most beneficial education credit for this return.

| Optimization Worksheet & Summary (1040 EdExp (1098-T))                                                                   |                    |                    |                     |                      |                       |  |
|----------------------------------------------------------------------------------------------------|--------------------|--------------------|---------------------|----------------------|-----------------------|--|
|                                                                                                    |                    |                    |                     |                      |                       |  |
|                                                                                                    |                    |                    |                     |                      |                       |  |
| Student Name                                                                                                    | Sam                |                    |                     | I                    | I                     |  |
| Last                                                                                                    | Example            |                    |                     |                      |                       |  |
| Qualified Expenses                                                                                                    |                    |                    |                     |                      |                       |  |
| 1 Tuition and Eees Deduction                                                                                             | 4 000              |                    |                     |                      |                       |  |
| 2 American Opportunity Credit                                                                                            | 4,000              |                    |                     |                      |                       |  |
| 3 Lifetime Learning Credit                                                                                               | 4,000              |                    |                     |                      |                       |  |
| Check "X" to select Optimize all X                                                                                       |                    |                    |                     |                      |                       |  |
| Select Optimize, Deduction or Credit Type (Manual entry):                                                                | Optimize           |                    |                     |                      |                       |  |
|                                                                                                    |                    |                    |                     |                      |                       |  |
|                                                                                                    |                    |                    |                     |                      |                       |  |
| CLICK TO RUN OPTIMIZE CALCULATIONS. > > >                                                                                |                    |                    |                     |                      |                       |  |
| OPTIMIZE                                                                                                    |                    |                    |                     |                      |                       |  |
|                                                                                                    |                    |                    |                     |                      |                       |  |
| Any changes made to the return after the optime                                                                          | mization is cho    | osen, will requ    | ire the optimiz     | ation to be ru       | n again.              |  |
|                                                                                                    |                    |                    |                     |                      |                       |  |
| Student Name                                                                                                    | Sam                |                    |                     | I                    | I                     |  |
| Last                                                                                                    | Example            |                    |                     |                      |                       |  |
|                                                                                                    |                    |                    |                     |                      |                       |  |
| Optimized Expenses                                                                                                    |                    |                    |                     |                      |                       |  |
| 1 Tuition and Fees Deduction                                                                                             | 0                  | 0                  | 0                   | 0                    | 0                     |  |
| American Opportunity Credit     Lifetime Learning Credit                                                                 | 2,500              | 0                  | 0                   | 0                    | 0                     |  |
|                                                                                                    |                    |                    | 0                   |                      | <u> </u>              |  |
| Elected Optimization                                                                                                    | х                  |                    |                     |                      |                       |  |
|                                                                                                    | American Credit    |                    |                     |                      |                       |  |
| Ontinuinad Daduatiana and Cradita Summany                                                                                |                    |                    |                     |                      |                       |  |
| Opumized Deductions and Credits Summary                                                                                  |                    |                    |                     |                      |                       |  |
|                                                                                                    | Total              | Total              |                     |                      |                       |  |
|                                                                                                    | (After AGI Limits) | (After Tax Limits) |                     |                      |                       |  |
|                                                                                                    |                    | _                  |                     |                      |                       |  |
| Tuition and Fees Deduction                                                                                               | 0                  | 0                  |                     |                      |                       |  |
| American Opportunity Credit (Refundable)                                                                                 | 1 000              | 1 000              |                     |                      |                       |  |
| American Opportunity Credit (Non-refundable)                                                                             | 1,500              | 0                  | Credit not allowed. | Credit limited to ta | x less other credits. |  |
| Lifetime Learning Credit (Non-refundable)                                                                                | 0                  | 0                  |                     |                      |                       |  |
| Total Education Credits                                                                                                  | 2,500              | 1,000              |                     |                      |                       |  |
|                                                                                                    |                    |                    |                     |                      |                       |  |
|                                                                                                    |                    |                    |                     |                      |                       |  |
| 4                                                                                                    |                    |                    | _                   |                      |                       |  |
| Pages & Worksheets Students Input Scholarship Worksheet Education Expenses Detail Optimization Worksheet Student Summary |                    |                    |                     |                      |                       |  |

- 1 The maximum credit allowed for education expenses is \$2,500 per student.
- **9.** After entering all qualified offsets, you can view the total taxable and non-taxable amounts on Form 1099-Q CESA and QTP worksheet tabs.

| Coverdell ESA (1099Q (Worksheet)) - Taxable Distributions & Basis Worksheet |                                                                                          |            |           |  |  |
|-----------------------------------------------------------------------------|------------------------------------------------------------------------------------------|------------|-----------|--|--|
|                                                                             | Beneficiary: Sam E Example                                                               |            |           |  |  |
|                                                                             | Recipient: Filer                                                                         |            |           |  |  |
|                                                                             | 1099Q Payer: Atlanta Trading Inc                                                         |            |           |  |  |
|                                                                             |                                                                                          | Regular    | 10%       |  |  |
|                                                                             | Qualified Education Expenses                                                             | Tax        | Addtl Tax |  |  |
| Α                                                                           | Adjusted qualified education expenses allocated to education savings programs            |            |           |  |  |
|                                                                             | for 2017                                                                                 | 10,500     | 14,500    |  |  |
| В                                                                           | Total distributions from ALL Coverdell ESAs in 2017 (excluding rollovers &               |            |           |  |  |
|                                                                             | return of excess contributions)                                                          | 15,000     | 15,000    |  |  |
| C                                                                           | Divide line A by Line B. Enter result as a decimal rounded to at least 3 places.         |            |           |  |  |
|                                                                             | If result is 1.000 or more, enter 1.000                                                  | ; 70.000%  | 96.667%   |  |  |
|                                                                             | Coverdell ESA - Taxable Distributions                                                    |            |           |  |  |
| 1                                                                           | Amount contributed to this Coverdell ESA for 2017, including contributions made          | Regular    | 10%       |  |  |
|                                                                             | for 2017 from January 1, 2018, through April 15, 2018. Don't include rollovers or        | Tax        | Addtl Tax |  |  |
|                                                                             | the return of excess contributions                                                       | 1,000      | 1,000     |  |  |
| 2                                                                           | Basis in this Coverdell ESA as of December 31, 2016                                      |            | 0         |  |  |
| 3                                                                           | Add lines 1 and 2                                                                        | 1,000      | 1,000     |  |  |
| 4                                                                           | Total distributions from this Coverdell ESA during 2017. Don't include rollovers or      |            |           |  |  |
|                                                                             | the return of excess contributions                                                       | 15,000     | 15,000    |  |  |
| 5                                                                           | Amount of adjusted qualified education expenses attributable to this CESA 5              | 10,500     | 14,500    |  |  |
| 6                                                                           | Excess distributions. (Subtract line 5 from line 4)                                      | 4,500      | 500       |  |  |
| 7                                                                           | Total value of this Coverdell ESA as of December 31, 2017, plus any outstanding          |            |           |  |  |
|                                                                             | rollovers                                                                                |            | 0         |  |  |
| 8                                                                           | Add lines 4 and 7                                                                        | 15,000     | 15,000    |  |  |
| 9                                                                           | Divide line 3 by line 8. Enter the result as a decimal (rounded to at least 3 places).   |            |           |  |  |
|                                                                             | If the result is 1.000 or more, enter 1.000                                              | 6.667%     | 6.667%    |  |  |
| 10                                                                          | Multiply line 4 by line 9. This is the amount of basis allocated to your distributions,  |            |           |  |  |
|                                                                             | and is tax free Note. If line 6 is zero, skip lines 11 through 13, enter -U- on line 14, | 4 000      | 4 000     |  |  |
|                                                                             | and go to line 15                                                                        | 1,000      | 1,000     |  |  |
| 11                                                                          | Subtract line to from line 4                                                             | 14,000     | 14,000    |  |  |
| 12                                                                          | If the result is 1,000 or more, enter 1,000                                              | 2 70.000%  | 06 667%   |  |  |
| 13                                                                          | Qualified education expenses allocated to this distribution, and is tax-free             | 2 10.00070 | 30.00770  |  |  |
|                                                                             | (Multiply line 11 by line 12)                                                            | 3 9,800    | 13 533    |  |  |
| 14                                                                          | Taxable portion of the distribution to the recipient (Subtract line 13 from line 11)     | 4 4 200    | 467       |  |  |
| 15                                                                          | Taxable earnings on return of 2017 contributions                                         | 5 0        |           |  |  |
| 16                                                                          | Taxable earnings on non-family member transfers                                          | 6 0        |           |  |  |
| 17                                                                          | Taxable earnings to Form 1040/1040NR (Add Lns 14 - 16) (Loss, report on Sch A) . 1       | 7 4,200    |           |  |  |
| 18                                                                          | Basis in this Coverdell ESA as of December 31, 2017 (Subtract line 10 from line 3) 1     | 8 0        |           |  |  |
|                                                                             |                                                                                          |            | 10%       |  |  |
|                                                                             | Amount subject to additional 10% Tax                                                     |            | Addtl Tay |  |  |
| 1                                                                           | Taxable amount to the recipient                                                          | 1          | 4 200     |  |  |
| 2                                                                           | ess:                                                                                     |            | 7,200     |  |  |
| 1                                                                           | a Distributions made due to the death or disability of the beneficiary                   | 2a         | 0         |  |  |
|                                                                             | b Distributions made on account of a tax-free scholarship, allowance, or payment         | 2b         | 0         |  |  |
|                                                                             | c Distributions made because of attendance by the beneficiary at a U.S. military acaden  | ıy         | 0         |  |  |

Keep in mind, if one beneficiary has a distribution from a Coverdell ESA and a distribution from a Qualified Tuition Program (QTP), the education expenses must be allocated between the two accounts. ATX automatically calculates and reports this on the Form 1099-Q Allocation of Education Expenses worksheet.

| Allocation of Education Expenses (1099Q (Worksheet)) |                                                                                                    |                |                  |  |  |  |
|------------------------------------------------------|----------------------------------------------------------------------------------------------------|----------------|------------------|--|--|--|
|                                                      | Beneficiary: John Q Example                                                                                                    |                |                  |  |  |  |
|                                                      | Education Expenses                                                                                                    | Regular<br>Tax | 10%<br>Addtl Tax |  |  |  |
| 1                                                    | Qualifying higher education expenses less adjustments                                                                                                    | 0              | 0                |  |  |  |
|                                                      | <ul> <li>Less education expenses used based on amounts parents claimed for the<br/>American opportunity credit, lifetime learning credit or tuition and fees deduction<br/>on their return. (Example: if \$2,500 credit claimed, then this would be based on<br/>\$4,000 of expenses)</li> </ul> |                |                  |  |  |  |
|                                                      | <ul> <li>b Less: qualifying higher education expenses of tuition and fees applied to the exclusion of US Savings Bonds Interest less adjustments (not to exceed</li> </ul>                                                                                                    | 0              |                  |  |  |  |
|                                                      | proceeds from bonds)                                                                                                    | 0              |                  |  |  |  |
| 2                                                    | Total remaining qualifying higher education expenses available                                                                                                    | 0              | 0                |  |  |  |
| 3                                                    | Adjusted qualifying elementary & secondary school expenses (CESA only) 3                                                                                                    | 0              | 0                |  |  |  |
| 4                                                    | Iotal adjusted qualitying education expenses                                                                                                    | U              | U                |  |  |  |
|                                                      | Allocation of Education Expenses For CESAs and QTPs                                                                                                    |                |                  |  |  |  |
| 5                                                    | Total distributions from Coverdell ESAs (excluding rollover and excess contributions). 5                                                                                                    | 0              | 0                |  |  |  |
| 6                                                    | Iotal adjusted qualifying elementary & secondary education expenses                                                                                                    | 0              | 0                |  |  |  |
| 7                                                    | CESA distributions relating to higher education expenses (Line 5 less Line 6) 7                                                                                                    | 0              | 0                |  |  |  |
| 8                                                    | Total distributions from QTPs (excluding rollover, excess contributions                                                                                                    |                |                  |  |  |  |
| -                                                    | and recontributed).                                                                                                    | 0              | 0                |  |  |  |
| 9                                                    | Distributions from CESAs & QTPs to be offset by higher education expenses                                                                                                    |                |                  |  |  |  |
|                                                      | (lines 7 and 8)                                                                                                    | 0              | 0                |  |  |  |
| 10                                                   | CESA allocation percentage (Line 7 divided by Line 9)                                                                                                    | %              | %                |  |  |  |
| 11                                                   | Total amount of adjusted qualified education expenses attributable to CESAs                                                                                                    | 0              | 0                |  |  |  |
| 12                                                   | Iotal amount of adjusted qualified education expenses attributable to QTPs 12                                                                                                    | 0              | 0                |  |  |  |
|                                                      | Allocation of Education Expenses For US Savings Bonds Interest                                                                                                    |                |                  |  |  |  |
| 13                                                   | Total proceeds from U.S. Savings Bonds cashed during 2017                                                                                                    | 0              |                  |  |  |  |
| 14                                                   | Amount of adjusted qualified education expenses attributable to the exclusion                                                                                                    |                |                  |  |  |  |
| 45                                                   | OT US Savings Bonds Interest                                                                                                    | 0              |                  |  |  |  |
| 16                                                   | Total amount of adjusted qualified education expenses attributable to the exclusion                                                                                                    | 0              |                  |  |  |  |
|                                                      | of US Savings Bonds Interest (Sum of lines 14 & 15, not to exceed line 13) 16                                                                                                    | 0              |                  |  |  |  |

All taxable amounts from Form 1099-Q and their offsetting adjustments, if applicable, flow to Form 5329: Additional Taxes on Qualified Plans (Including IRAs) and Other Tax-Favored Accounts.